Y is

# Suvidha Vehicles Facilitation System

Department of information Technology & Electronics Government of West Bengal

# https://suvidha.wb.gov.in

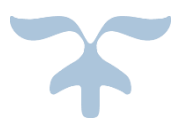

JULY 15, 2022

# Table of Contents

| About the Suvidha Portal:                    | 3  |
|----------------------------------------------|----|
| Selection of Port:                           | 3  |
| Registration/Signup:                         | 4  |
| Login:                                       | 6  |
| Slot Booking:                                | 7  |
| Generate Suvidha Vehicles Facilitation Pass: | 10 |
| Tips and Tricks:                             | 12 |

<u>About the Suvidha Portal</u>: This portal has been created as an initiative of Government of West Bengal in coordination with Land Ports Authority of India, Indian Cusotms (CBIC), and Border Security Force (BSF) for quick clearance and smooth movement of Vehicles at various ICPs. Once registered with this portal, all sorts of facilitations for smooth movement and clearances with concerned agencies shall be ensured in a time bound manner.

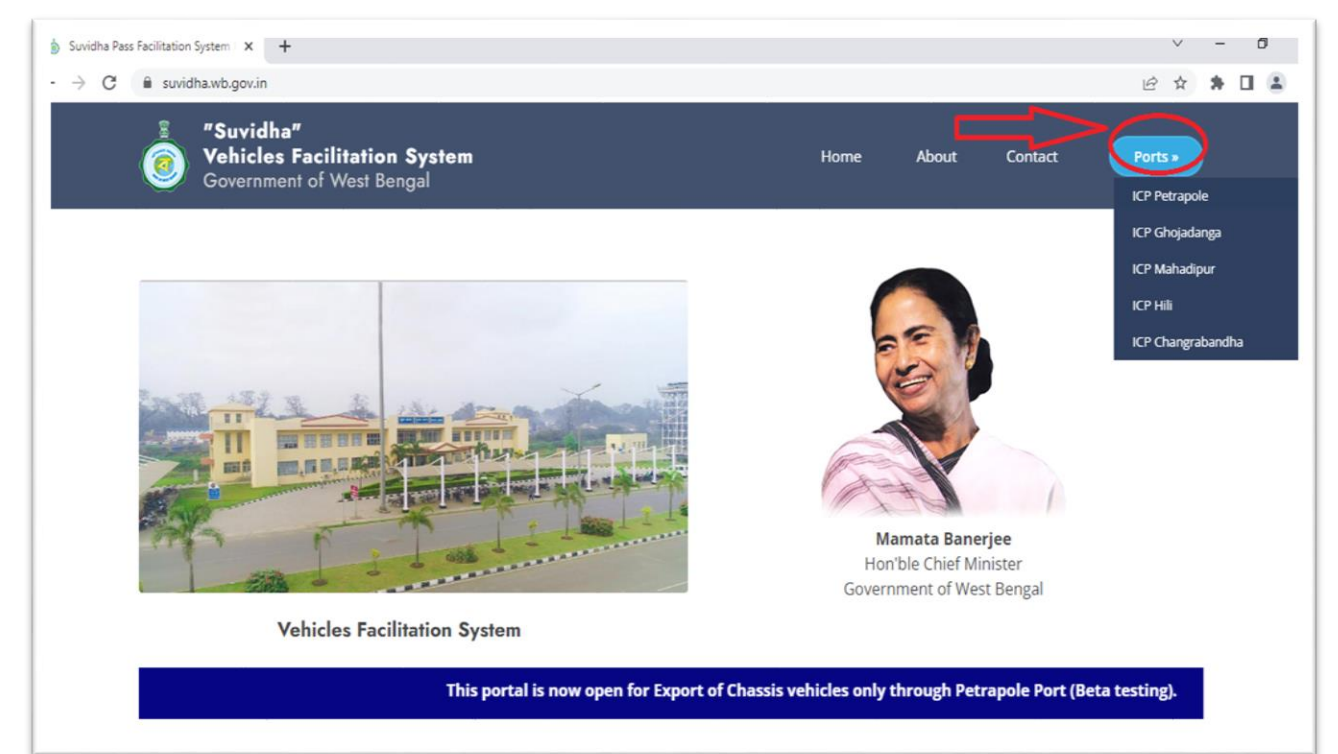

#### Selection of Port: First you have to select the Port from the "Ports" menu.

### **Registration/Signup**:

Kindly get your organisation registered using the following link:

# https://suvidha.wb.gov.in/petrapole/public/registration

The above mentioned link is for **ICP Petrapole**, for other ICPs kindly select from the home page of the **Suvidha** portal (https://suvidha.wb.gov.in).

| <ul> <li>← → C ■ suvidha.wb.gov.in/petrapole/public/</li> <li>Suvidha"</li> <li>Vehicles Facilitation System</li> <li>Government of West Bengal</li> </ul> | 🖻 🖈 🖿 😩<br>Home About Contact Register Login                                    |
|----------------------------------------------------------------------------------------------------|---------------------------------------------------------------------------------|
| With a - Yehicles Facilitation System : ICP Petrapole                                                                                                    | Amata Banerjee         Hon'ble Chief Minister         Government of West Bengal |
| This portal is now open for Export of                                                                                                    | Chassis vehicles only through Petrapole Port (Beta testing).                    |

| "Suvidha" Vehicles Facilitation System Government of West Bengal |       |
|------------------------------------------------------------------|-------|
| Exporter Registration                                            |       |
| Name of the Exporter *                                           |       |
| Enter the name of the Exporter                                   |       |
| Name of the Authorised Person <sup>*</sup>                       |       |
| Enter the name of the Authorised Person                          |       |
| Email *                                                          |       |
| Enter the E-mail of the Authorised Person                        |       |
| Y D <sub>7</sub> D <sub>2</sub> o                                |       |
| Refresh to reload the image                                      |       |
| Enter the Captcha code                                           |       |
| Mobile *                                                         |       |
| Enter the Mobile number of the Authorised Person                 | Check |

- With all other details required for registration please enter your **Mobile number** and press the **Check** and **SEND** button to receive the **OTP** at your inbox. Enter **One Time Password** and verify the same.
- Mobile number is your User Id for Login.
- Scanned copy of **IEC document** is required for registration along with the **IEC code**.

| Jacina                               |                                                               |  |
|--------------------------------------|---------------------------------------------------------------|--|
| 9700077000                           |                                                               |  |
| mporter-Expo                         | orter Code (IEC) *                                            |  |
| IECCODE01                            |                                                               |  |
| Upload IEC Do                        | cuments [Only '.pdf' file of 2Mb max. file size is allowed] * |  |
| Choose File                          | SNTCSSC.pdf                                                   |  |
| Type of Goods                        | you want to export                                            |  |
|                                      |                                                               |  |
| RICE                                 |                                                               |  |
| RICE Password *                      |                                                               |  |
| RICE Password *                      |                                                               |  |
| RICE Password * Confirm Passw        | vord *                                                        |  |
| RICE Password * Confirm Passw 123456 | vord *                                                        |  |

You will receive a confirmation message after registration.

Successfully registered and your User ID is 9700077000.

Once the profile is activated by the Suvidha system admin, you will be able to login.

# Login:

| suvidha.wb.gov.in/petrapole/public/                   | login                                               |      |       |         | o• ⊮ ☆ \$                                                                                                    |
|-------------------------------------------------------|-----------------------------------------------------|------|-------|---------|----------------------------------------------------------------------------------------------------|
| Suvidha"<br>Vehicles Facilitati<br>Government of West | <b>on System</b><br>Bengal                          | Home | About | Contact | Register                                                                                                    |
| Exporter Login<br>Home / Exporter Login               | Exporter Login<br># 9700077000<br>%<br>Login Cancel |      |       |         | Image: Constraint of the second second secon |

# **Slot Booking:**

| ← → C 🔒 suvidha.wb.gov                           | v.in/petrapole/public/exporter-oth/avilable-slot                                          | ₿ \$                        | *                           |                        | <b>a</b> :          |
|--------------------------------------------------|-------------------------------------------------------------------------------------------|-----------------------------|-----------------------------|------------------------|---------------------|
| USER NAME<br>Change Password                     | Avilable Slots Details (All Goods)         Dashboard / Avilable Slots Details (All Goods) |                             |                             |                        |                     |
| Dashboard<br>Profile Details<br>Line Man         | Select Options Name of the Goods SELECT                                                   |                             |                             |                        |                     |
| Booking List (All Goods)                         |                                                                                           |                             |                             |                        |                     |
| Slot Booking (Chassis)<br>Booking List (Chassis) |                                                                                           |                             |                             |                        |                     |
| Slot Booking (FBV)<br>Booking List (FBV)         | Department of information Tech<br>Governm                                                 | De<br>hology &<br>nent of V | velope<br>Electr<br>/est Be | ed by<br>onics<br>Shov | Y<br>S<br>w desktop |

### Avilable Slots Details (All Goods)

Dashboard / Avilable Slots Details (All Goods)

|                  | ds    |                 |       | $\frown$ |                 | ~               |
|------------------|-------|-----------------|-------|----------|-----------------|-----------------|
| OTHERS           |       |                 | 1     | ()-      |                 |                 |
|                  |       |                 |       |          |                 |                 |
| STONE CHIPS      |       |                 |       |          |                 |                 |
| RICE             |       |                 |       | ri       | Sat             | Sun             |
| COTTON<br>OTHERS |       |                 |       |          | 2               | 3               |
|                  |       |                 |       |          |                 |                 |
| 1                | 5     | 6               | 7     | 8        | 9               | 10              |
| 11               | 12    | 13              | 14    | 15       | 16              | 17              |
|                  | ••    |                 |       |          |                 |                 |
| + 200            | + 200 | <b>20</b> + 200 | + 200 | 22       | <b>23</b> + 200 | <b>24</b> + 200 |
| 25               | 26    | 27              | 28    | 29       | 30              | 31              |
| + 200            | + 200 | + 200           | + 200 |          | + 200           | + 200           |

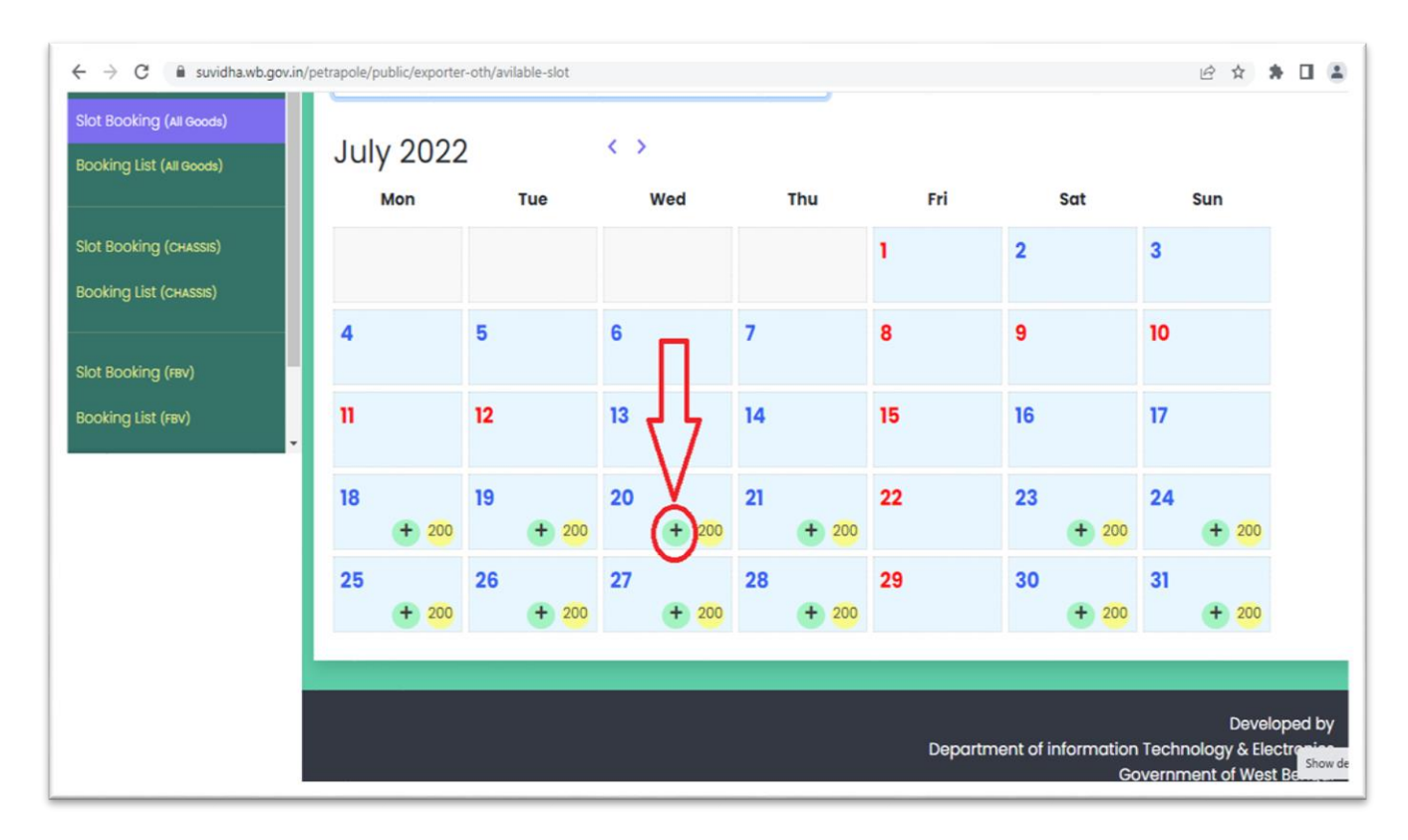

| $\leftrightarrow$ $\rightarrow$ C $\square$ suvidha.wb.go | w.in/petrapole/public/exporter-oth/slot-booking  |           | < 2 ☆ \$ □ |
|-----------------------------------------------------------|--------------------------------------------------|-----------|------------|
| Dashboard<br>Profile Details                              | Slot Booking (All Goods)                         |           |            |
| Line Man                                                  | Type of the goods *<br>NON-PERISHABLE/PERISHABLE |           |            |
| Slot Booking (All Goods)                                  | Name of the goods                                |           |            |
| Booking List (All Goods)                                  | Name of the goods                                |           |            |
| Slot Booking (CHASSIS)                                    | Enter the name of the goods you want to export   |           |            |
| Booking List (CHASSIS)                                    | Tentative date of arrival                        |           |            |
| Slot Booking (FBV)                                        | *Total available slots : 200                     |           |            |
| Booking List (FBV)                                        | Name of the Importer                             |           |            |
|                                                           | Enter the name of the Importer                   |           |            |
|                                                           | Total number of Vehicles                         | Columba   |            |
|                                                           | Table acceptible to relia to Durano              | Calculate |            |
|                                                           | Total Fees                                       |           |            |
|                                                           | Proceed to payment                               |           |            |
|                                                           |                                                  |           |            |

| Exporter Slot Booking (All Good               | ds)                                                                                 |
|-----------------------------------------------|-------------------------------------------------------------------------------------|
| Dashboard / Exporter Slot Booking (All Goods) |                                                                                     |
|                                               |                                                                                     |
| Slot Booking (All Goods)                      |                                                                                     |
|                                               | We are redirecting to Payment gateway. Do not close from here. Please wait          |
|                                               |                                                                                     |
|                                               |                                                                                     |
|                                               |                                                                                     |
|                                               |                                                                                     |
|                                               |                                                                                     |
|                                               |                                                                                     |
|                                               |                                                                                     |
|                                               |                                                                                     |
|                                               |                                                                                     |
|                                               | Develope<br>Department of information Technology & Electro<br>Conversent of West De |

| ← → C 🔒 wbifms.gov.in/GRIPS/gripsBankResponse.do           |                                     | 🖻 🖈 🖨 🖬 🛔 :                                     |
|------------------------------------------------------------|-------------------------------------|-------------------------------------------------|
| WEST BENGAL integrated Financial Management System         | G <b>₹!</b> PS                      | Finance Department<br>Government of West Bengal |
| 1 Transaction Success                                      |                                     |                                                 |
|                                                            |                                     |                                                 |
| Please wait! You will be redired                           | cted to department p                | ortal in 10 sec.                                |
| Don't refresh o                                            | r close the browser.                |                                                 |
| GRIPS Payment Status                                       |                                     |                                                 |
| G                                                          | RN: 192022230074541038              |                                                 |
| Depositor Na<br>Total Amount                               | ME:USER NAME                        |                                                 |
| Sta                                                        | tus: Successful                     |                                                 |
| Status Descript                                            | ion: Your transaction is successful |                                                 |
|                                                            | Click Here to download challan.     |                                                 |
|                                                            | Click Here to view the details.     |                                                 |
|                                                            | HOME                                |                                                 |
| Home   Payment of Taxes & Non-taxes Revenue   Reprint of C | Challan   GRN Status   Search your  | Challan   Departmental Activities               |
| Site Maintained by TA                                      | TA Consultancy Services Ltd.        |                                                 |

| overnment of West Beng                                                                                                   | gal                   |                                                                 |                                                                  |                                 |                                            |                |                                                        |
|----------------------------------------------------------------------------------------------------|-----------------------|-----------------------------------------------------------------|------------------------------------------------------------------|---------------------------------|--------------------------------------------|----------------|--------------------------------------------------------|
| USER NAME                                                                                                    | Consign               | ment Booking List                                               | (All Goods)                                                      |                                 |                                            |                |                                                        |
| Change Password                                                                                                    | Dashboard /           | Consignment Booking List (All Go                                | xods)                                                            |                                 |                                            |                |                                                        |
| shboard                                                                                                    | Sel                   | lect Options                                                    |                                                                  |                                 |                                            |                |                                                        |
| file Details                                                                                                    | Na                    | me of the Goods                                                 |                                                                  |                                 |                                            |                |                                                        |
| Man                                                                                                    | 0                     | THERS                                                           |                                                                  | ~                               |                                            |                |                                                        |
| Booking (All Goods)<br>king List (All Goods)                                                                             | Fail                  | led Consignment Bookir                                          | ng List                                                          |                                 |                                            |                |                                                        |
| Booking (Al Goods)                                                                                                    | Fail                  | led Consignment Bookir                                          | ng List<br>Consignment Date                                      | Quantity                        | Payment Status                             | Action         |                                                        |
| Booking (Al Goods)<br>king List (Al Goods)<br>Booking (CHASSE)<br>king List (CHASSE)                                     | Follow                | led Consignment Bookir<br>Importer Name<br>TEST                 | ng List<br>Consignment Date<br>2022-07-20                        | Quantity<br>10                  | Payment Status<br>Waiting                  | Action         | Re-confirm Payment Status                              |
| Booking (Al Goode)<br>king List (Al Goode)<br>Booking (chasse)<br>king List (chasse)                                     | Fail<br>1<br>2        | led Consignment Bookin<br>Importer Name<br>TEST<br>TEST         | Consignment Date           2022-07-20           2022-07-17       | Quantity<br>10                  | Payment Status Walting Walting             | Action         | Re-confirm Payment Status<br>Re-confirm Payment Status |
| Booking (Al Goods)<br>king List (Al Goods)<br>Booking (CHASSE)<br>king List (CHASSE)                                     | Foll<br>1<br>2        | led Consignment Bookir<br>Importer Name<br>TEST<br>TEST         | Consignment Date           2022-07-20           2022-07-17       | Quantity<br>10<br>1             | Payment Status<br>Waiting                  | Action         | Re-confirm Payment Status<br>Re-confirm Payment Status |
| Booking (Al Goods)<br>king List (Al Goods)<br>Booking (CHASSE)<br>king List (CHASSE)<br>Booking (Fev)<br>king List (Fev) | Fall                  | led Consignment Bookin<br>Importer Name<br>TEST<br>TEST         | ng List Consignment Date 2022-07-20 2022-07-17                   | Quantity<br>10<br>1             | Payment Status<br>Walting<br>Waiting       | Action         | Re-confirm Payment Status<br>Re-confirm Payment Status |
| Booking (AI Goods)<br>king List (AI Goods)<br>Booking (CHASSE)<br>king List (CHASSE)<br>Booking (FBV)<br>king List (FBV) | Foil<br>1<br>2<br>Cor | led Consignment Bookir<br>Importer Name<br>TEST<br>TEST         | ng List Consignment Date 2022-07-20 2022-07-17                   | Quantity<br>10<br>1             | Payment Status<br>Waiting<br>Waiting       | Action         | Re-confirm Payment Status Re-confirm Payment Status    |
| Booking (Al Goods)<br>king List (Al Goods)<br>Booking (CHASSE)<br>king List (CHASSE)<br>Booking (FBV)<br>king List (FBV) | Foll<br>2<br>Cor      | led Consignment Bookin<br>Importer Name<br>TEST<br>TEST<br>TEST | Ing List Consignment Date 2022-07-20 2022-07-17 Consignment Date | Quantity 10<br>10<br>Quantity P | Payment Status       Walting       Walting | Action<br>2010 | Re-confirm Payment Status<br>Re-confirm Payment Status |

| <b>Generate Suvidha</b> | <b>Vehicles</b> | <b>Facilitation</b> | Pass: |
|-------------------------|-----------------|---------------------|-------|
|                         |                 |                     |       |

| Vehicle Details [RICE] |                           |         |           |               |                   |               |             |                      |             |             |
|------------------------|---------------------------|---------|-----------|---------------|-------------------|---------------|-------------|----------------------|-------------|-------------|
| Show                   | Show 10 v entries Search: |         |           |               |                   |               |             |                      |             |             |
| #                      | Vehicle No*               | ÷ Drive | er Name 🎈 | Driver Mobile | + Arrival<br>Date | Shipping Bill | + DL File   | <sup>‡</sup> RC File | + Reshedule | +<br>Pass + |
| 1                      | Vehicle01                 | MR. LA  | ۱L        | 892665506     | 2022-07<br>13     | - 43434434    | 0           | 0                    | -           | 1           |
| 2                      |                           |         |           |               | 2022-07<br>13     | -             | Choose File | Choose File          | Reshedule   | Generate    |
| 3                      |                           |         |           |               | 2022-07<br>13     | -             | Choose File | Choose File          | Reshedule   | Genercie    |
| 4                      |                           |         |           |               | 2022-07<br>13     | -             | Choose File | Choose File          | Reshedule   | Ganerate    |
| 5                      |                           |         |           |               | 2022-07<br>13     | -             | Choose File | Choose File          | Reshedule   | Gunnanut    |
| 6                      |                           |         |           |               | 2022-07<br>13     | -             | Choose File | Choose File          | Reshedule   | Generate    |
| 7                      |                           |         |           |               | 2022-07<br>13     | -             | Choose File | Choose File          | Reshedule   | Generate    |
| 8                      |                           |         |           |               | 2022-07<br>13     | -             | Choose File | Choose File          | Reshedule   | Generate    |
| 9                      |                           |         |           |               | 2022-07<br>13     | -             | Choose File | Choose File          | Reshedule   | Generate    |

| cle D    | etails (OTH                  | IERS)       |               |                     |                |             |                      |               |        |
|----------|------------------------------|-------------|---------------|---------------------|----------------|-------------|----------------------|---------------|--------|
| ard / Ve | ehicle Details               |             |               |                     |                |             |                      |               |        |
|          |                              |             |               |                     |                |             |                      |               |        |
| Vehi     | cle Details <mark>[RK</mark> | CE]         |               |                     |                |             |                      |               |        |
| Show     | 10 v entrie                  | S           |               |                     |                |             | Sec                  | irch:         |        |
| #        | Vehicle No*                  | Driver Name | Driver Mobile | + Arrival<br>Date + | Shipping Bill* | DL File     | <sup>‡</sup> RC File | + Reshedule + | Pass   |
| 1        | Vehicle01                    | MR. LAL     | 9735647677    | 2022-07-<br>14      | 43434434       | 0           | •                    | $\leq$        | 4      |
| 2        |                              |             |               | 2022-07-<br>14      |                | Choose File | Choose File          | Reshedule     | Genera |
| 3        |                              |             |               | 2022-07-<br>14      |                | Choose File | Choose File          | Reshedule     | Genera |
| 4        |                              |             |               | 2022-07-<br>14      |                | Choose File | Choose File          | Reshedule     | Genera |
| 5        |                              |             |               | 2022-07-<br>14      |                | Choose File | Choose File          | Reshedule     | Genera |
| 6        |                              |             |               | 2022-07-            |                | Choose File | Choose File          | Reshedule     | Genero |

# Now you can Save and Download the system generated Suvidha Pass

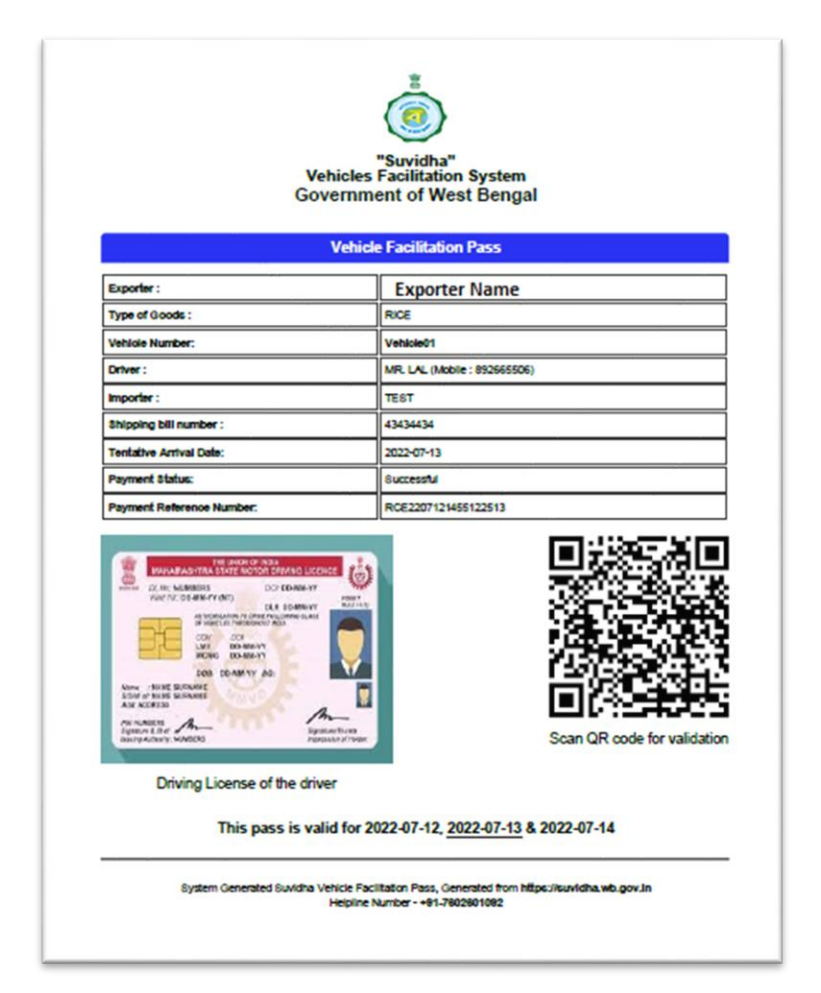

## **Tips and Tricks:**

• At the time of Booking the Slots if the amount is deducted from your account, kindly wait for 30 minutes and check again by pressing the "**Re-confirm Payment Status**" button.

| Change Password                                 | Dashboard /          | Consignment Booking List                         | (All Goods) |    |                     |                           |
|-------------------------------------------------|----------------------|--------------------------------------------------|-------------|----|---------------------|---------------------------|
| shboard                                         | Se                   | ect Options                                      |             |    |                     |                           |
| ofile Details                                   | Nor                  | ma of the Goods                                  |             |    |                     |                           |
| e Man                                           |                      | THERS                                            |             | ~  |                     |                           |
| t Booking (All Goods)<br>oking List (All Goods) | SI<br>TI<br>SI<br>RI | ELECT<br>RAILER OF CKD/SKD V<br>FONE CHIPS<br>CE | /EHICLES    |    |                     |                           |
|                                                 | C                    | OTTON                                            |             |    | Berrara and Charlos |                           |
| t Booking (CHASSIS)                             |                      | теет                                             | 2022-07-20  | 10 | Payment status      | Action                    |
| oking List (CHASSIS)                            | <u> </u>             |                                                  | 2022-07-20  |    | wording             | Re-confirm Payment Status |
|                                                 | 2                    | TEST                                             | 2022-07-17  | 1  | Waiting             | Re-confirm Payment Status |
| t Booking (FBV)                                 |                      |                                                  |             |    |                     |                           |
| oking List (FBV)                                |                      |                                                  |             |    |                     |                           |
| *                                               | Co                   | nsianment Bookina                                | List        |    |                     |                           |

• You can also check the payment status from the GRIPS portal

Link: https://wbifms.gov.in/GRIPS/

| ← → C i wbifms.gov.in/GRIP | S/                                            |                                                                                                    |                                               | C 🗙 🔭 🖬 🚢                                       |
|----------------------------|-----------------------------------------------|----------------------------------------------------------------------------------------------------|-----------------------------------------------|-------------------------------------------------|
| WEST BENGAL integrate      | ed Financial Ma                               | nagement System G₹!PS                                                                                                | ٢                                             | Finance Department<br>Government of West Bengal |
|                            | ABOUT<br>US                                   | CIRCULARS & GUIDELINE/USER FAQ CONTACT HEL                                                                           | List Of Officer<br>PDESK Under e-GOV<br>Group |                                                 |
| 22 0.8783 0.5004           | Go                                            | Vernment Receipt Portal Sys<br>(Portal for e-Payment of State Government Revenues                                    |                                               | 2 10                                            |
| 325 0,382                  | List of Authorized Banks                      | Important Message                                                                                                    | Nodal Officers                                |                                                 |
| 6524 0.02                  | Introduced Payment<br>Gateway-SBIePay         |                                                                                                    | Search Service                                | and the second                                  |
| 3576 0.0100                | User Guideline for Payment<br>Gateway-SBIePay |                                                                                                    | Frequently used HOAs                          | SPEPSIPE about                                  |
| 1255 0.1085                | User Guideline-SBIePay<br>Wallet Payment      | ***Attention: For 'FAILED/PENDING' Transactions related to                                                           | Master Maintenance                            | Party One Has                                   |
| 0.30 0.0                   | GO of WB State Emergency                      | eParivahan Portal/Sarathi Portal (Transport Department)<br>during the period 25.03.2021 to 31.03.2021 - Citizens are | MIS & Reports                                 | AND CONTRACTOR                                  |
| 0.351.00                   | Relief Fund                                   |                                                                                                    | Admin Login                                   | 2305 500 0.V                                    |
| C24 0.012 50°              | Pay through WBIFMS<br>Mobile App              | Guidelines to check Payment Status                                                                                   | 7                                             | 30° .3061                                       |

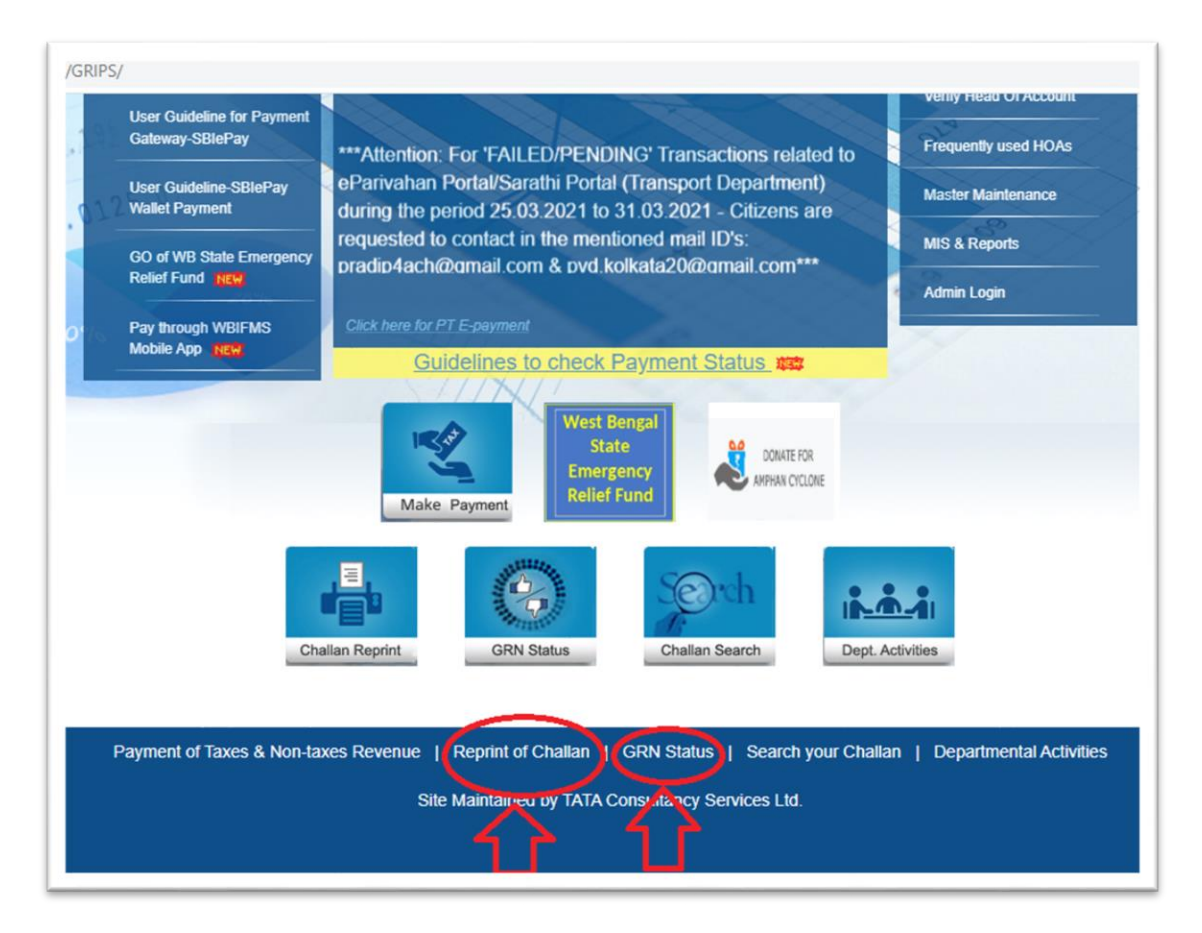

Link: https://wbifms.gov.in/GRIPS/reprintChallan.do